## USUARIOS YA REGISTRADOS EN UNA CARRERA.

En el siguiente instructivo encontrará una guía paso a paso explicando el proceso de inscripción a una carrera nueva en caso en que ya se encuentre cursando una carrera, ya sea en la modalidad a distancia o presencial.

Debe ingresar en https://sga.uncaus.edu.ar/auth/preinscripcion

| <b>SCRIPCI</b>                                                                          | ÓN 2020                                                                                                    |
|-----------------------------------------------------------------------------------------|----------------------------------------------------------------------------------------------------|
| Ingresantes 2020<br>rese su número de documento, el siste                               | ma lo guiará.                                                                                                    |
| 1 ÷ Busc                                                                                | ar                                                                                                    |
|                                                                                         |                                                                                                    |
| icuentra Activo y Regular.                                                              |                                                                                                    |
| (Presencial)                                                                            | 14/02/2011 2                                                                                                    |
|                                                                                         | Continuar con la preinscripción                                                                                                    |
| Reglamento Académico de Alumnos<br>UNCAUS<br>UNIVERSIDAD<br>NACIONAL DEL<br>CALORAL DEL |                                                                                                    |
|                                                                                         | SCRIPCI<br>Ingresantes 2020<br>rese su número de documento, el siste<br>1 a buc<br>I a buc<br>I a buc |

Debe ingresar su DNI (1) y le aparecerá la carrera en la que está activo (2). Luego debe hacer click en Continuar con la preinscripción.

| Formulario Preinsci                                                                                                    | ripción 202                     | 20               |                                        |                                                       |                |
|----------------------------------------------------------------------------------------------------|---------------------------------|------------------|----------------------------------------|-------------------------------------------------------|----------------|
| Datos porsonalos                                                                                                    |                                 |                  |                                        |                                                       |                |
| Carrera                                                                                                    |                                 |                  |                                        | 1                                                     |                |
| Abogacía - Modalidad                                                                                                    | l Distancia (N                  | Iodalidad a Dist | tancia)                                |                                                       | -              |
| Northern                                                                                                    | a bistancia (ii                 |                  |                                        |                                                       |                |
| Nombres                                                                                                    |                                 |                  |                                        |                                                       |                |
|                                                                                                    |                                 |                  |                                        |                                                       |                |
| Apellidos                                                                                                    |                                 |                  |                                        |                                                       |                |
|                                                                                                    |                                 |                  |                                        |                                                       |                |
| Documento                                                                                                    |                                 |                  |                                        |                                                       |                |
|                                                                                                    |                                 |                  |                                        |                                                       |                |
| Género                                                                                                    |                                 |                  |                                        |                                                       |                |
| Masculino                                                                                                    |                                 |                  |                                        |                                                       |                |
| Discanacidades (Si uster                                                                                                    | d no presento                   | a discapacidad.  | no seleccione nin                      | auna opción.) 🕈                                       | ,<br>,         |
| Nourológica                                                                                                    | alágica                         | Motora Dor       | al Despirator                          | io Auditius                                           | Cardiaca       |
| Neurologica                                                                                                    |                                 |                  |                                        |                                                       | Cardiaca       |
| Visual Metabólic                                                                                                    | a Trastoi                       | rnos del lengua  | je Otras                               |                                                       |                |
| ¿Presenta discapació                                                                                                    | dad del                         | Caracter         |                                        | Grado                                                 |                |
| tipo Neurológica?                                                                                                    |                                 | Transitoria      |                                        | Leve                                                  |                |
| 🗆 Confirmar 3                                                                                                    |                                 | Permanente       | 2                                      | Moderada                                              |                |
|                                                                                                    |                                 |                  |                                        |                                                       |                |
| Observaciones                                                                                                    |                                 |                  |                                        | ⊖ Severa                                              |                |
| Observaciones                                                                                                    |                                 |                  |                                        | • Severa                                              | <i>i</i>       |
| Observaciones                                                                                                    |                                 |                  |                                        | Severa                                                |                |
| Observaciones                                                                                                    |                                 |                  |                                        | • Severa                                              |                |
| Observaciones                                                                                                    | a actual                        |                  |                                        | • Severa                                              | ×              |
| Observaciones Observaciones Nacionalidad Argentino Localidad de residencia PRESIDENCIA ROQUE S                                                      | a actual<br>SAENZ PEÑA          | - Comandante     | Fernández - Chac                       | • Severa                                              | · ·            |
| Observaciones Observaciones Nacionalidad Argentino Localidad de residencia PRESIDENCIA ROQUE S Barrio                                               | a actual<br>SAENZ PEÑA<br>Calle | - Comandante     | Fernández - Chac<br>Cód. postal        | <ul> <li>Severa</li> <li>Número</li> </ul>            | v<br>Piso      |
| Observaciones                                                                                                    | a actual<br>SAENZ PEÑA<br>Calle | - Comandante     | Fernández - Chac<br>Cód. postal        | • Severa                                              | v<br>Piso      |
| Observaciones Observaciones Nacionalidad Argentino Localidad de residencia PRESIDENCIA ROQUE S Barrio Fecha de nacimiento                           | a actual<br>SAENZ PEÑA<br>Calle | - Comandante     | Fernández - Chac<br><b>Cód. postal</b> | <ul> <li>Severa</li> <li>Número</li> <li>-</li> </ul> | v<br>Piso<br>- |
| Observaciones                                                                                                    | a actual<br>SAENZ PEÑA<br>Calle | - Comandante     | Fernández - Chac<br>Cód. postal        | • Severa • Severa                                     | v<br>Piso<br>- |
| Observaciones                                                                                                    | a actual<br>SAENZ PEÑA<br>Calle | - Comandante     | Fernández - Chac<br><b>Cód. postal</b> | • Severa                                              | v<br>Piso      |
| Observaciones                                                                                                    | a actual<br>SAENZ PEÑA<br>Calle | - Comandante     | Fernández - Chac<br>Cód. postal        | • Severa                                              | v<br>Piso<br>- |
| Observaciones Observaciones Nacionalidad Argentino Localidad de residencia PRESIDENCIA ROQUE S Barrio Fecha de nacimiento Datos de contacto E-Mail  | a actual<br>SAENZ PEÑA<br>Calle | - Comandante     | Fernández - Chac<br>Cód. postal        | <ul> <li>Severa</li> <li>Número</li> <li>-</li> </ul> | v<br>Piso      |
| Observaciones  Nacionalidad Argentino Localidad de residencia PRESIDENCIA ROQUE S Barrio  Fecha de nacimiento Datos de contacto E-Mail              | a actual<br>SAENZ PEÑA<br>Calle | - Comandante     | Fernández - Chac<br>Cód. postal        | <ul> <li>Severa</li> <li>Número</li> <li>-</li> </ul> | v<br>Piso      |
| Observaciones  Nacionalidad  Argentino  Localidad de residencia  PRESIDENCIA ROQUE S Barrio  Fecha de nacimiento  Datos de contacto E-Mail  Celular | a actual<br>SAENZ PEÑA<br>Calle | - Comandante     | Fernández - Chac<br>Cód. postal        | • Severa                                              | v<br>Piso<br>- |
| Observaciones  Nacionalidad  Argentino  Localidad de residencia  PRESIDENCIA ROQUE S Barrio  Fecha de nacimiento  Datos de contacto E-Mail  Celular | a actual<br>SAENZ PEÑA<br>Calle | - Comandante     | Fernández - Chac<br>Cód. postal        | <ul> <li>Severa</li> <li>Número</li> <li>-</li> </ul> | V<br>Piso<br>- |
| Observaciones Nacionalidad Argentino Localidad de residencia PRESIDENCIA ROQUE S Barrio Fecha de nacimiento Datos de contacto E-Mail Celular        | a actual<br>SAENZ PEÑA<br>Calle | - Comandante     | Fernández - Chac<br>Cód. postal        | <ul> <li>Severa</li> <li>Número</li> <li>-</li> </ul> | Piso .         |
| Observaciones  Nacionalidad  Argentino  Localidad de residencia  PRESIDENCIA ROQUE S Barrio  Fecha de nacimiento  Datos de contacto E-Mail  Celular | a actual<br>SAENZ PEÑA<br>Calle | - Comandante     | Fernández - Chac<br>Cód. postal        | • Severa                                              | v<br>Piso<br>- |
| Observaciones                                                                                                    | a actual<br>SAENZ PEÑA<br>Calle | - Comandante     | Fernández - Chac<br>Cód. postal        | • Severa                                              | V<br>Piso<br>- |

En la pantalla que sigue deberá elegir la carrera a la que desea inscribirse (1). El sistema automáticamente traerá los datos registrados en el SIU Guaraní (nombre, apellido, DNI, localidad de residencia) y deberá completar el resto de los campos. En caso de presentar algún tipo de discapacidad deberá seleccionarla en el cuadro (2) y hacer click en confirmar (3).

Una vez que estén completos correctamente todos los campos haga click en Guardar (4).

| Confirmación                                                          |                        |
|-----------------------------------------------------------------------|------------------------|
| Para confirmar la actualización de sus d<br>contraseña de SIU Guaraní | atos, debe ingresar su |
| Contraseña                                                            |                        |
| Repetir contraseña                                                    |                        |
| Cancelar                                                              | Confirmar              |

Le aparecerá una ventana solicitando que ingrese su contraseña del SIU Guaraní. En caso de no recordar su contraseña o insertar una incorrecta le aparecerá lo siguiente y deberá seguir las instrucciones en pantalla para recuperar su contraseña:

| Para confirmar la actualización de sus datos, debe ingresar su<br>contraseña de SIU Guaraní<br>La contraseña ingresada es incorrecta. Si no la recuerda, |
|----------------------------------------------------------------------------------------------------|
| La contraseña ingresada es incorrecta. Si no la recuerda,                                                                                                |
| debe recuperarla desde aquí:<br>https://guarani3.uncaus.edu.ar/guarani/acceso/recuperar                                                                  |
|                                                                                                    |
| Repetir contraseña                                                                                                    |
|                                                                                                    |
| Cancelar                                                                                                    |

Una vez que ingrese su contraseña correctamente y confirme su preinscripción verá la siguiente pantalla:

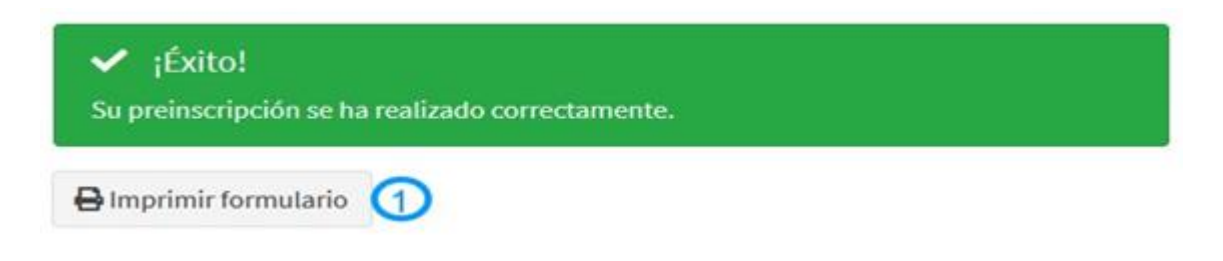

Aquí podrá imprimir el formulario (1).